## **Configuring Sumologic**

Users can securely log on to Sumologic using their enterprise credentials. To configure Sumologic for SSO through SAML, follow the steps below:

1. Login to **Sumologic** as an Admin user.

| 🛨 sumolo                    | gic     |
|-----------------------------|---------|
| - and a final second second |         |
|                             |         |
| Forgot your password?       | Sign in |

2. Click on Administration > Security.

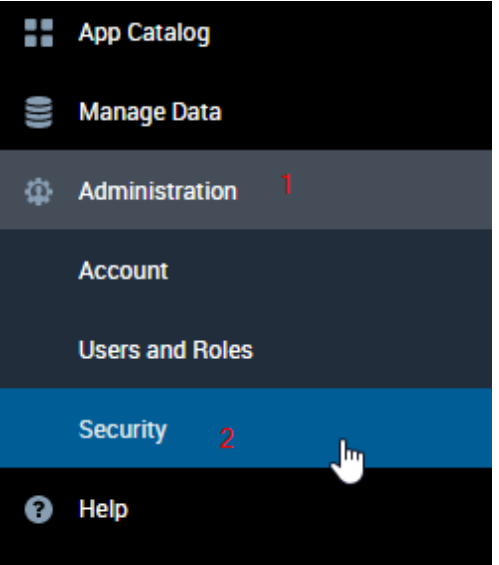

3. Security window will appear, click on **SAML**.

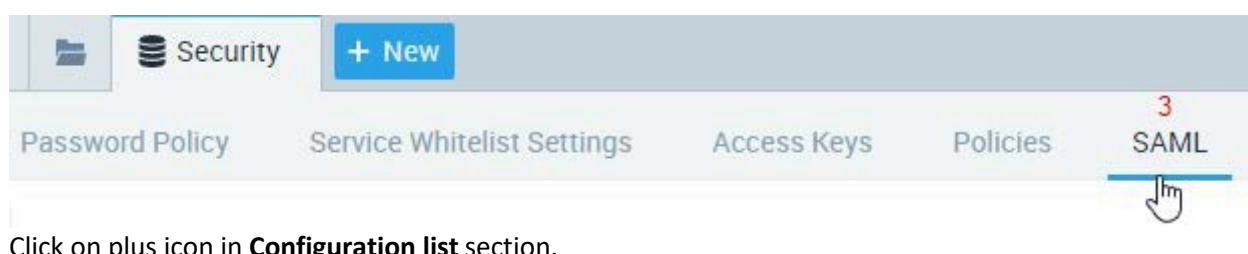

4. Click on plus icon in **Configuration list** section.

| Configuration List  |                    | 4                  |
|---------------------|--------------------|--------------------|
| (h                  | Configuration List | +                  |
|                     | 5                  | رأس                |
| 'Configuration List |                    | Configuration List |

5. Add configuration window will appears, check on SP initiated login configuration and Use SAML Subject buttons and complete all the fields with appropriate values.

| <ul> <li>Add Configuration</li> </ul> |            |
|---------------------------------------|------------|
| Configuration Name * 1                | Debug Mode |
| Issuer * 2                            |            |
| Authn Request URL 3                   |            |
| X.509 Certificate * 4                 |            |

| SP Initiated Login Configuration  |
|-----------------------------------|
| Login Path * 5                    |
| Attribute Mapping *               |
| O Use SAML Subject                |
| O Use SAML Attribute              |
| Roles Attribute (Optional)        |
| On Demand Provisioning (Optional) |
| Logout Page (Optional)            |

6. Most complete all the required field.

| Field Name         | Values                                                                       |
|--------------------|------------------------------------------------------------------------------|
| Configuration Name | Enter a name to identify the SSO policy                                      |
| Issuer             | Enter your Issuer name same as IdP                                           |
| Authn Request URL  | https://ug1. <server_domain>.com/saml/login</server_domain>                  |
| X.509 Certificate  | Paste IdP certificate                                                        |
| Login Path         | Enter a unique identifier, it will use to generate unique URL for user login |
| Logout Page        | https://ug1. <server_domain>.com/cgi/logout</server_domain>                  |

- 7. In place of <server\_domain>, enter your server domain name (See **Introduction** to know more about the <server\_domain> values).
- 8. After providing the all values, click on **Add**.

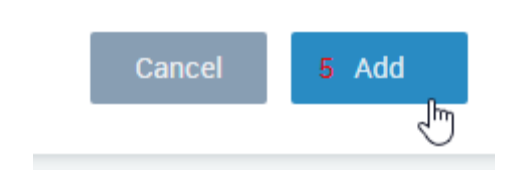

9. Now you can see your configuration in configuration list, click on your configuration.

| Configuration List |   |                    |   |
|--------------------|---|--------------------|---|
| NAME               |   | DEBUG              | s |
|                    | 6 | ⊘                  | c |
|                    |   | Configuration List | ] |

10. One window will pop up in right side.

| chinese                                                                       |  |
|-------------------------------------------------------------------------------|--|
| 1                                                                             |  |
| SP Initiated<br>REDIRECT:<br>https://service.us2.sumologic.com/sumo/saml/get/ |  |
| POST: Customer id https://service.us2.sumologic.com/sumo/saml/post/           |  |
| Authentication Request<br>https://service.us2.sumologic.com/sumo/saml/login/  |  |

11. Copy the **customer id**.